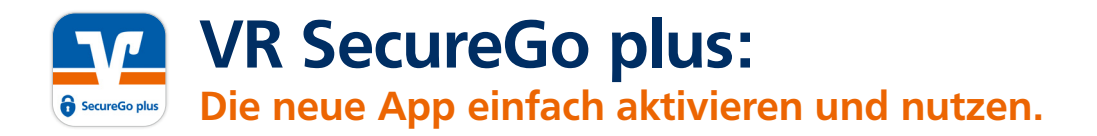

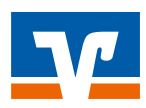

Gehen Sie beim Onlinebanking auf Nummer sicher – und machen Sie es sich noch bequemer, denn mit der neuen **VR SecureGo plus App** geben Sie Transaktionen ganz einfach frei.

## So aktivieren Sie VR SecureGo plus

 Installieren Sie die VR SecureGo plus App
 auf Ihrem Smartphone. Sie erhalten VR SecureGo plus sowohl im Apple App Store als auch im Google Play Store:

Legen Sie einen individuellen Freigabe-Code fest und bestätigen Sie diesen. Mit dem Code können Sie künftig Transaktionen freigeben.

| 10-16-4                                                                            |            |
|------------------------------------------------------------------------------------|------------|
| Freigabe-Code                                                                      |            |
| Bitte vergeben Sie zunächst eine<br>Code, mit dem Sie zukünftig ihre<br>bezähigen. | Aufträge   |
| Der freigabe Code-gilt nur für di                                                  | ese App.   |
| Next Inspective anytes                                                             | ۰          |
| 8 30 Juniter   Grufflaufwidde   1<br>1 Jiffer                                      | Gebuchdate |
| New Inspire last must stylen                                                       | ۲          |
| ${{\left\langle {{{\mathbf{x}}}_{p}^{k}} \right\rangle}}$ face ID verwenden        |            |
|                                                                                    |            |
|                                                                                    | _          |

Jetzt QR-Code scannen und VR SecureGo plus installieren.

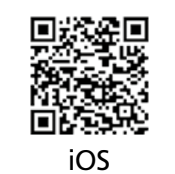

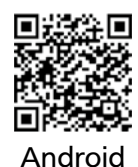

Wählen Sie nun im Menü
"Bankverbindungen" und scannen Sie anschließend den Aktivierungscode im Anschreiben oder geben Sie ihn ein. Die Aktivierung ist damit abgeschlossen!

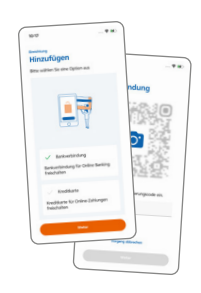

## Und so nutzen Sie VR SecureGo plus

 Geben Sie Ihre Transaktion
 wie gewohnt im Online-Banking ein. Sie erhalten automatisch eine Push-Nachricht auf Ihrem mobilen Endgerät.

| 16:00<br>Friday, 26. March                   |     |  |
|----------------------------------------------|-----|--|
| sacuration muss<br>legt ein muer Auftrag vor | *** |  |
|                                              |     |  |
|                                              |     |  |
|                                              |     |  |
|                                              |     |  |
| Press none to unlock     •                   |     |  |
|                                              |     |  |

 Starten Sie die App VR Secure Go plus, indem Sie das App-Icon oder die Push-Nachricht auf Ihrem mobilen Endgerät antippen. Prüfen Sie die Transaktionsdaten.

| Auftra                       | 9                                                     |
|------------------------------|-------------------------------------------------------|
| Bitte prüfen                 | Sie den freizigebenden Auftrag                        |
| SEPA Ein<br>Voloberik I      | zelüberweisung<br>alleserisaris Masterstadt           |
| Innoiserterne<br>2005-2004/E |                                                       |
| Network<br>35,00             |                                                       |
| SC bryd.<br>GENODEFDE        | 40                                                    |
| DE240968                     | NOT 602360470                                         |
| 20.03.2021                   | 15815                                                 |
| Bitte aufter<br>desen Aufte  | tifizieren Sie sich, um die TAN Far<br>og antskeigen. |
|                              | Allahum                                               |
|                              | Peription                                             |

 Bestätigen Sie die Transaktion
 mit Ihrem individuellen Freigabe-Code, Ihrem Fingerabdruck oder der Gesichtserkennung Ihres mobilen Endgeräts. Alternativ geben Sie die angezeigte TAN für diese Transaktion in Ihrem OnlineBanking ein.

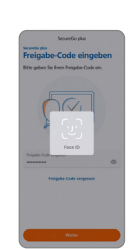

Sie erhalten sowohl im Online Banking als auch in der
 VR SecureGo plus App den
 Hinweis, dass die Transaktion
 erfolgreich ausgeführt wurde.

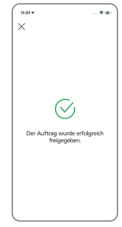

## Noch Fragen?

Haben Sie Fragen zur Einrichtung oder Nutzung der App? Schauen Sie einfach auf vr.de/tipps vorbei – dort finden Sie viele Tipps und Hinweise. Und wenn Sie dort nicht fündig werden sollten, dann stehen Ihnen die Kolleginnen und Kollegen Ihrer Bank vor Ort telefonisch und persönlich gerne zur Verfügung.

## Wichtiger Hinweis:

Um VR SecureGo plus optimal nutzen zu können, empfehlen wir die Aktivierung von Push-Nachrichten für diese App.